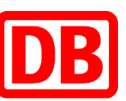

# So wenig Zeit muss sein – die beim Firmendienst bestellte Fahrkarte per Bahn-Tix am DB Automaten abholen

#### 1. Schritt

 Wählen Sie am Automaten "Suche nach Angeboten"

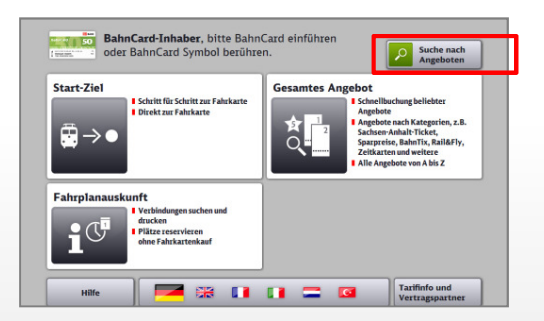

## 2. Schritt

Im Suchfeld "TI" Eingeben. Sie bekommen als Ergebnis "Tix". Bitte auswählen.

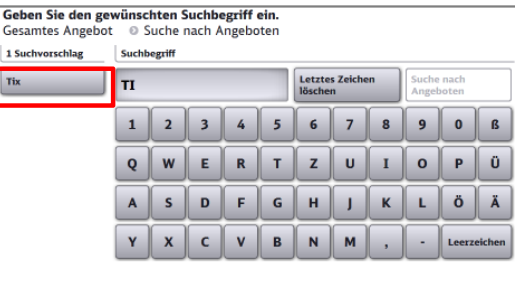

## 3. Schritt

 Wählen Sie oben "Abholung vorbestellter Fahrkarten Bahn-Tix"

| <b>Abholung vorbest</b><br>Bahn-Tix | ellter Fahrkar | ten | i |  |  |
|-------------------------------------|----------------|-----|---|--|--|
|                                     |                |     |   |  |  |
|                                     |                |     |   |  |  |
|                                     |                |     |   |  |  |
|                                     |                |     |   |  |  |

## 4. Schritt

 Wählen Sie "Identifikation per Kreditkarte oder BahnCard" oder "Identifikation mit Auftragsnummer"

|                                                    | 5                  |  |
|----------------------------------------------------|--------------------|--|
| Identifikation am Karter<br>Kreditkarte oder BahnO | nleser mit<br>Card |  |
| Identifikation mit Auftra                          | agsnummer i        |  |
|                                                    |                    |  |
|                                                    |                    |  |
|                                                    |                    |  |
|                                                    |                    |  |

#### 5. Schritt

 Führen Sie die Identifikationskarte in den Kartenleser oder geben Sie die Auftragsnummer ein und folgen der Menüführung

|   | ••••• | • | Letztes Zeichen<br>löschen |  |
|---|-------|---|----------------------------|--|
| 1 | 2     | 3 | Eingabe löschen            |  |
| 4 | 5     | 6 | Eingaben anzeiger          |  |
| 7 | 8     | 9 | Weiter                     |  |

#### 6. Schritt

 Wählen/Prüfen Sie den Auftrag und drucken alle Belege

| Auftragsnummer XXX                            | KXX9035X                                                  |                                                         |                                  | i      |
|-----------------------------------------------|-----------------------------------------------------------|---------------------------------------------------------|----------------------------------|--------|
| Verbindung: Berlin Hb                         | f - Hamburg Hbf, 18.06.14                                 | , 08:16                                                 |                                  |        |
| SPARPREIS 08, Klasse                          | : 1, Erm:, Berlin Hbf -                                   | Hamburg Hbf, PK: A                                      |                                  |        |
| Reservierung, Klasse: 1<br>GroßraumwagenWager | l, Anzahl Personen: 1, Ber<br>1-Nr 12, Nichtraucher, Plän | fin Hbf - Hamburg Hbf, Si<br>tze: 1 Fenster71, Nichtrau | tzplatz, InterCityExpre<br>ucher | ss794, |
|                                               |                                                           |                                                         |                                  |        |

## bahn.business